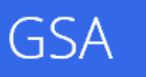

Notes from the Field

# **Google Search Appliance**

## Guía de introducción

Marzo de 2014

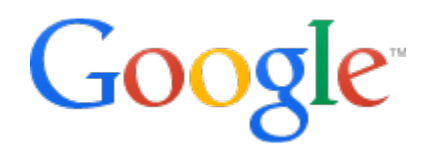

© 2014 Google

## Guía de introducción

Este documento es una guía de inicio rápido para ejecutar Google Search Appliance (GSA).

### Acerca de este documento

La información y recomendaciones que se exponen en este documento se recopilaron gracias al trabajo que realizamos con distintos clientes y entornos del sector. Nos gustaría agradecer a nuestros clientes y partners que hayan compartido sus experiencias y puntos de vista con nosotros.

| Temas tratados             | Esta guía ofrece instrucciones al administrador de GSA inexperto sobre la instalación, el rastreo de contenido y la publicación de resultados de búsqueda.                                                                                                    |  |  |  |
|----------------------------|----------------------------------------------------------------------------------------------------|--|--|--|
| Audiencia principal        | Administradores de GSA inexpertos.                                                                                                    |  |  |  |
| Entorno de TI              | GSA está configurado para la búsqueda pública con sitios web de Internet e intranet, y sistemas de archivos compartidos.                                                                                                    |  |  |  |
| Fases de<br>implementación | Configuración inicial de GSA                                                                                                    |  |  |  |
| Otros recursos             | <ul> <li><u>Learngsa.com</u> proporciona recursos formativos para GSA.</li> <li><u>La documentación de producto de GSA</u> proporciona información completa sobre GSA.</li> <li><u>El Portal de asistencia de Google for Work</u> proporciona acceso a la asistencia de Google.</li> </ul> |  |  |  |

| Índice                                                               |
|----------------------------------------------------------------------|
| Acerca de este documento                                             |
| Capítulo 1 Introducción                                              |
| Situación y estructura de la implementación                          |
| Hoja de trabajo de configuración: información que necesitará         |
| Capítulo 2 Instalar, configurar, rastrear y buscar                   |
| Cómo instalar GSA                                                    |
| Cómo configurar el rastreo                                           |
| Cómo configurar el acceso del rastreador                             |
| Cómo comprobar el progreso del rastreador                            |
| Cómo utilizar la búsqueda por primera vez                            |
| Cómo solucionar problemas de rastreo habituales                      |
| Cómo ponerse en contacto con el servicio de asistencia para empresas |
| Capítulo 3 Cómo utilizar funciones adicionales                       |
| Concordancia de palabra clave                                        |
| Informes de búsqueda                                                 |
| Otras funciones                                                      |
| Capítulo 4 Administración básica                                     |
| Cómo mantener GSA actualizado                                        |
| Cómo recibir un informe de estado diario                             |

## Capítulo 1 Introducción

En ese capítulo se presenta Google Search Appliance (GSA), se muestra cómo funciona en una situación de búsqueda pública sencilla y se destaca la información que necesitará para ejecutar GSA.

#### Situación y estructura de la implementación

Un uso habitual de GSA es el de proporcionar la búsqueda para intranets y sitios web rastreando e indexando servidores web y sistemas de archivos compartidos.

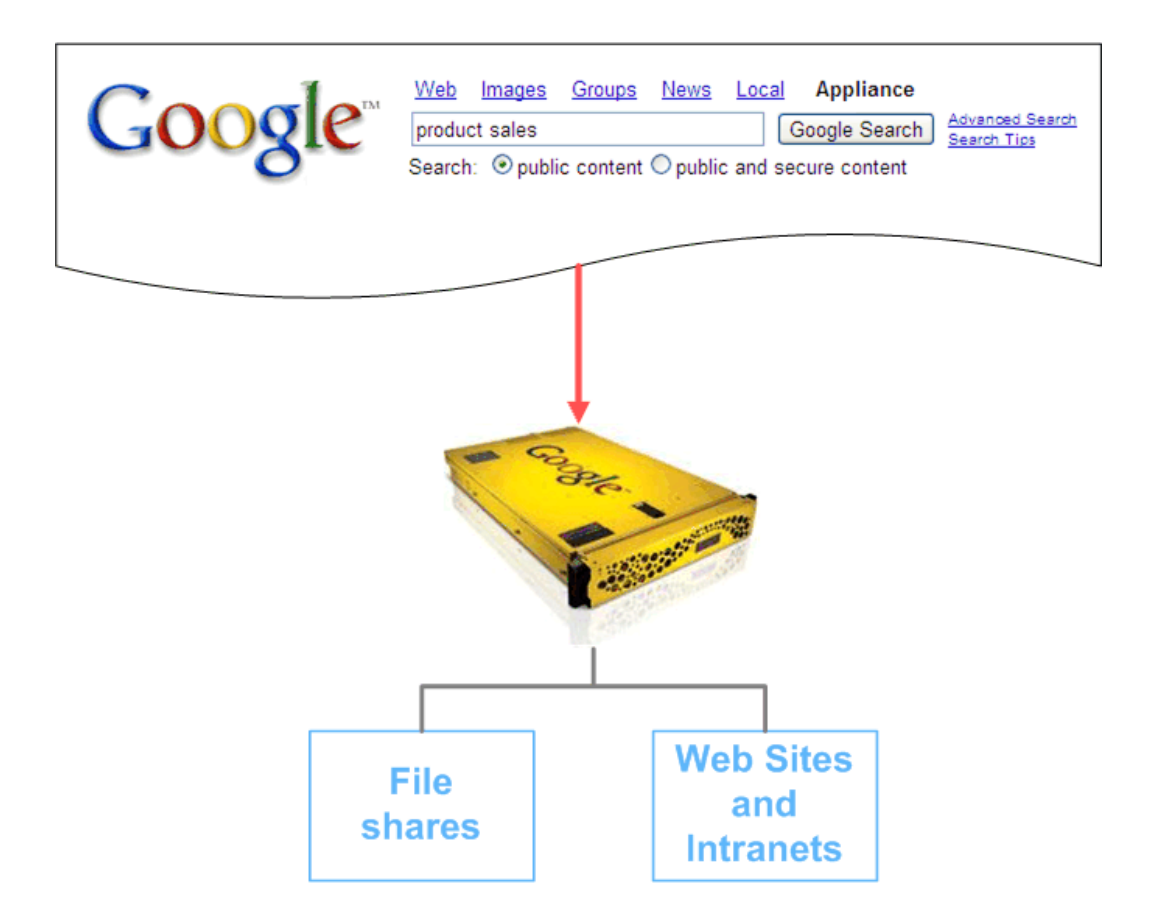

Muchos de los mismos algoritmos de búsqueda potente que se encuentran detras del motor de búsqueda de Google.com se han optimizado para las empresas, por lo que los usuarios obtienen la misma experiencia excelente y las mismas búsquedas relevantes al buscar información de su empresa que

si estuvieran usando el buscador de Google al que están acostumbrados.

#### Hoja de trabajo de configuración: información que necesitará

Para configurar correctamente GSA, deberá recopilar la información siguiente antes de empezar.

| Configuración                                                    | Descripción                                                                                                    | Valor |
|------------------------------------------------------------------|----------------------------------------------------------------------------------------------------|-------|
| Nombre de host<br>de GSA                                         | El nombre de host que utilizará para GSA;<br>por ejemplo, buscar.miempresa.com                                                                                                    |       |
| Dirección IP de GSA                                              | La dirección IP de GSA; por ejemplo, 192.168.100.25                                                                                                    |       |
| Subred de GSA                                                    | La máscara de subred de GSA; por ejemplo, 255.255.255.0                                                                                                    |       |
| Dirección IP del router                                          | La dirección IP de la pasarela predeterminada o del router; por ejemplo, 192.168.100.1                                                                                                    |       |
| Servidores DNS                                                   | Las direcciones IP del servidor DNS;<br>por ejemplo, 8.8.8.8                                                                                                    |       |
| Sufijo DNS                                                       | El dominio DNS utilizado para solucionar los nombre de host no aptos; por ejemplo, miempresa.com                                                                                                    |       |
| Zona horaria                                                     | La zona horaria en la cual se encuentra GSA; por ejemplo, CET                                                                                                    |       |
| Servidor NTP                                                     | El protocolo de hora de red (NTP, del inglés "Network<br>Time Protocol") del servidor; por ejemplo,<br>192.168.100.2                                                                                                    |       |
| Contraseña del<br>administrador                                  | La contraseña establecida para la cuenta de administrador                                                                                                    |       |
| Dirección de correo<br>electrónico del<br>administrador          | Una dirección de correo electrónico a la cual enviar mensajes y avisos de GSA                                                                                                    |       |
| Servidor SMTP                                                    | El nombre de un servidor SMTP de GSA para enviar<br>correo electrónico                                                                                                    |       |
| URLs de intranet                                                 | Las URL de la intranet pública y de los sitios web de<br>Internet que quiere que GSA rastree. Estos sitios web<br>deben estar disponibles públicamente y no deben<br>requerir iniciar sesión; por ejemplo:<br>http://intranet.miempresa.com,<br>http://www.miempresa.com |       |
| URLs de sistemas de archivos compartidos                         | Sistemas de archivos compartidos que quiera<br>rastrear; por ejemplo,<br>smb://bigserver.miempresa.com/docshare                                                                                                    |       |
| Nombres de usuario<br>de los sistemas de<br>archivos compartidos | El nombre de usuario para conectar a los sistemas de archivos; por ejemplo, "GSA"                                                                                                    |       |
| Contraseñas de los<br>sistemas de archivos<br>compartidos        | La contraseña del usuario de GSA; por ejemplo,<br>"secreto"                                                                                                    |       |

### Capítulo 2 Instalar, configurar, rastrear y buscar

Este capítulo trata sobre cómo instalar y configurar GSA para que la búsqueda se ejecute rápidamente.

#### Cómo instalar GSA

Esta sección proporciona una visión general de cómo instalar GSA. Para obtener todos los datos sobre como instalar GSA, consulte <u>Cómo instalar Google Search Appliance</u>.

#### Cómo conectar GSA a la red

El primer paso es conectar GSA a la red y a un ordenador portátil. Asegúrese de que su ordenador portátil utilice DHCP y de que no tenga configurado un proxy antes de encender GSA. Conecte GSA a la red tal como se muestra en la imagen siguiente:

- Utilice el cable amarillo para conectar el puerto amarillo de GSA a la red.
- Utilice el cable naranja para conectar el puerto naranja de GSA al portátil.

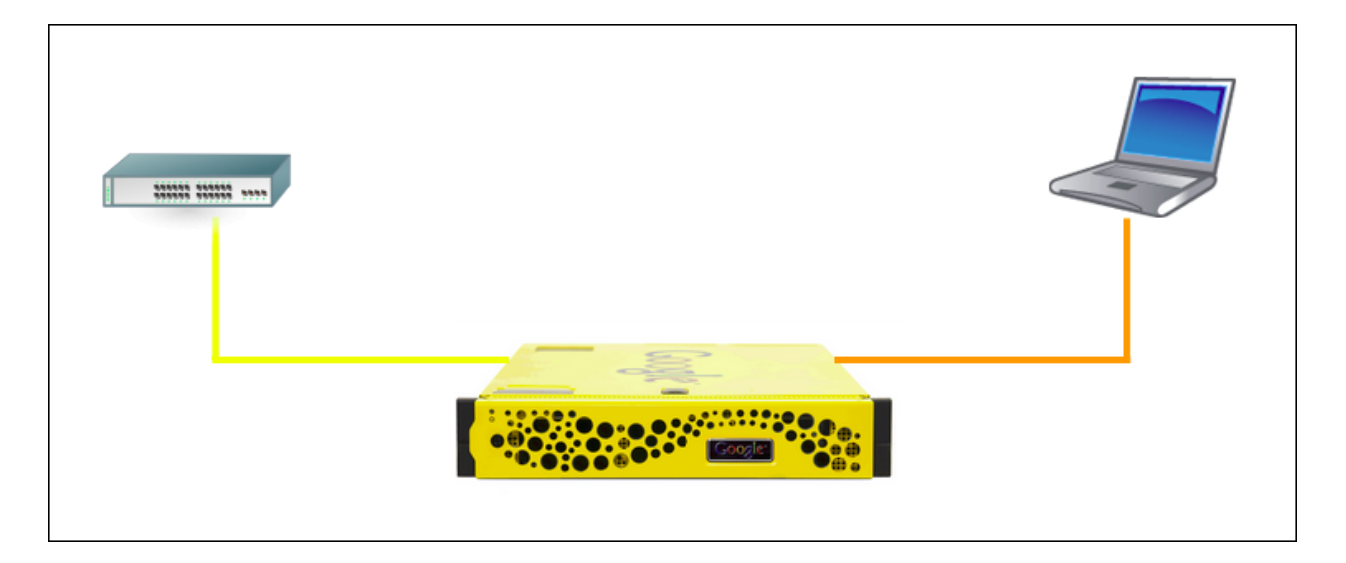

#### Cómo configurar la red y el sistema

Una vez que GSA se haya iniciado, puede empezar a configurarlo realizando los pasos siguientes:

- Utilizando su portátil, abra un navegador web y vaya a la URL siguiente: <u>http://192.168.255.1:1111/</u>. El asistente para la configuración de la red y del sistema se ejecuta.
- 2. Acepte el Acuerdo de licencia de usuario final.
- Introduzca la información de configuración que haya obtenido en el asistente. Para ello, utilice la hoja de trabajo que haya rellenado en el <u>Capítulo 1</u>.

Al final del asistente, aparecerá el mensaje siguiente.

Enhorabuena. Ha configurado el dispositivo. Si no se han mostrado advertencias ni errores, ya puede desconectar el portátil y utilizar el dispositivo. Utilice la aplicación de la Consola del administrador para la administración diaria.

#### Cómo iniciar sesión en GSA

Cuando la configuración de la red haya finalizado, podrá iniciar sesión en GSA desde su red:

 Desconecte el portátil de GSA y conéctelo a su red corporativa. La consola de administración está disponible en el puerto 8000; por ejemplo, http://gsa\_host\_name.midominio.com:8000/.

Si no ha marcado Habilitar Consola del administrador HTTP (es decir, sin SSL) y el acceso al administrador de versiones en la página Administración > Configuración del sistema , puede acceder a la consola de administración en el puerto 8443; por ejemplo, https://gsa\_host\_name.midominio.com:8443/.

2. Inicie sesión en GSA con el nombre de usuario y la contraseña de administrador que haya indicado en la hoja de trabajo.

#### Cómo configurar el rastreo

A continuación, configure GSA para iniciar el rastreo de documentos en sus servidores web y en sus sistemas de archivos compartidos:

- En la Consola del administrador de GSA, vaya a la página Fuentes de contenido > Rastreo de la Web > URLs de inicio y de bloqueo (versión anterior a la versión 7.2: Rastrear e indexar > Rastrear URLs), tal como se muestra en la imagen siguiente.
- Introduzca las URL de la hoja de trabajo de configuración en URL de inicio (versión anterior a la versión 7.2: Iniciar rastreo desde las URL siguientes) y Seguir el patrón (versión anterior a la versión 7.2: Seguir y rastrear solo las URL con los patrones siguientes).

3. Haga clic en Guardar (versión anterior a la versión 7.2: Guardar URL que se rastrearán).

| Google                                                                                                    | λ                                                                                                    | Warnings 0 Test Center                                 |
|----------------------------------------------------------------------------------------------------|----------------------------------------------------------------------------------------------------|--------------------------------------------------------|
| Search Appliance                                                                                                    | Content Sources > Web Crawl > Start and Block URLs                                                                                                    |                                                        |
| Content Sources     Web Crawl     Start and Block URLs     Case-Insensitive Patterns     Proxy Servers     HTTP Headers                                    | Start URLs (Help) Start URLs control where the Google Search Appliance begins crawling your web content. The GSA must be able to find a URL link to be able to index it. Add http://athens.leamgsa.com/GoogleTraining/Health/ | View Type:  Action Batch Edit a page to Filter Actions |
| Duplicate Hosts<br>Coverage Tuning<br>Crawl Schedule<br>Host Load Schedule<br>Freshness Tuning<br>* Secure Crawl<br>Crawler Access<br>Forms Authentication | smb://waterloo.learngsa.com/shared-files/                                                                                                    | Actions -                                              |
|                                                                                                    | Follow Patterns (Help)         Only URLs matching the patterns you specify here are followed and crawled.         Add       Test These Patterns                                                                               | Filter                                                 |
| Connector Managers<br>Connectors<br>Feeds<br>Databases                                                                                                    | http://athens.learngsa.com/GoogleTraining/Health/<br>smb://waterloo.learngsa.com/shared-files/                                                                                                    | Actions -                                              |

Versión 7.2

|                                 | Hel                                                                                    | <u>p Center</u> - <u>Contact Support</u> - <u>Log Out</u> |
|---------------------------------|----------------------------------------------------------------------------------------|-----------------------------------------------------------|
| Goode <sup>®</sup> Good         | gle Search Appliance >Crawl and Index >Crawl URLs                                      | [ <u>Test Center</u> ]                                    |
| Google                          |                                                                                        |                                                           |
| <u>Home</u>                     | Start Crawling from the Following URLs: * (Help)                                       |                                                           |
| Crawl and Index                 |                                                                                        |                                                           |
| Crawl URLs                      | http://wiki.gsatest.org/wiki/Main_Page                                                 |                                                           |
| Databases                       | http://enron.gsatest.org/                                                              |                                                           |
|                                 | Sim (// Wodemor, god cool, org/ dobanenco/ npo/                                        |                                                           |
| Crawl Schedule                  |                                                                                        |                                                           |
| Crawler Access                  |                                                                                        |                                                           |
| Proxy Servers                   |                                                                                        |                                                           |
| Forms Authentication            |                                                                                        |                                                           |
| Case-Insensitive Patterns       |                                                                                        |                                                           |
| HTTP Headers                    |                                                                                        | 1                                                         |
| Duplicate Hosts                 | example: http://www.myorganization.mycompany.com/                                      | *required                                                 |
| Document Dates                  |                                                                                        |                                                           |
| Host Load Schedule              | Follow and Crawl Only URLs with the Following Patterns: * (Help - Test these patterns) |                                                           |
| Freshness Luning<br>Collections |                                                                                        |                                                           |
| Composite Collections           | http://wiki.gsatest.org/                                                               |                                                           |
| Serving                         | http://enron.gsatest.org/                                                              |                                                           |
| Status and Reports              | smb://wcdemol.gsatest.org/documents/nps/                                               |                                                           |
| Connector Administration        |                                                                                        |                                                           |
| Social Connect                  |                                                                                        |                                                           |
| Cloud Connect                   |                                                                                        |                                                           |
| GSA Unification                 |                                                                                        |                                                           |
| ► GSA^n                         |                                                                                        |                                                           |
| Administration                  |                                                                                        |                                                           |
|                                 |                                                                                        |                                                           |
|                                 | example. mycompany.com/                                                                | required                                                  |

Versión 7.0

#### Cómo configurar el acceso del rastreador

A continuación, configure las credenciales que necesita el rastreador para acceder a sus sistemas de archivos compartidos:

- Vaya a la página Fuentes de contenido > Rastreo de la Web > Rastreo seguro > Acceso del rastreador (versión anterior a la versión 7.2: Rastrear e indexar > Acceso del rastreador), tal como se muestra en la imagen siguiente.
- 2. Añada los nombres de usuario y las contraseñas de los sistemas de archivos compartidos que se han utilizado para conectar dichos sistemas de la hoja de trabajo de configuración.
- 3. Marque Hacer público.
- 4. Haga clic en Guardar (versión anterior a la versión 7.2: Guardar la configuración de acceso del rastreador).

**IMPORTANTE:** El contenido que encuentra el rastreador se almacena en GSA y está disponible a través de un enlace en los resultados de búsqueda. Marcar **Hacer público** hace que todo el contenido que encuentre el rastreador con este ID de usuario esté disponible para todos los usuarios a través de la búsqueda o visualizándolo desde la caché.

| Google                                                                                                    | ۹                                                                                                    |                                                                           |                                                   |                                                     |                                            | Warnings           | ) Test Center                   |
|----------------------------------------------------------------------------------------------------|----------------------------------------------------------------------------------------------------|---------------------------------------------------------------------------|---------------------------------------------------|-----------------------------------------------------|--------------------------------------------|--------------------|---------------------------------|
| Search Appliance                                                                                            | Content Sources > Web Crawl > Secu                                                                                                    | re Crawl > Crawler                                                        | Access                                            |                                                     |                                            |                    |                                 |
| Content Sources     Web Crawl     Start and Block URLs     Case-Insensitive Patterns                        | Users and Passwords for Crawling (Help<br>To allow the appliance to crawl web servers<br>when crawling Microsoft IIS web servers).    | )<br>protected by user aut                                                | hentication, add a userr                          | ame and password to                                 | the HTTP header of each rec                | quest. Specify a d | omain only if needed (typically |
| Proxy Servers                                                                                               | For URLs Matching Pattern, Use:                                                                                                    | Username:                                                                 | In Domain:                                        | Password:                                           | Confirm Password:                          | Make Public:       | Position:                       |
| HTTP Headers                                                                                                | smb://wcdemo1.gsatest.org/docume                                                                                                    | gsa                                                                       |                                                   |                                                     |                                            | $\checkmark$       | Move Down                       |
| Coverage Tuning                                                                                             |                                                                                                    |                                                                           |                                                   |                                                     |                                            |                    | Move Up                         |
| Crawl Schedule<br>Host Load Schedule                                                                        | Example URL pattern: http://www.mymetwork.net/ Stored passwords are not displayed on these entries *                                  |                                                                           |                                                   |                                                     |                                            |                    |                                 |
| Freshness Tuning                                                                                            | Add More Rows                                                                                                    |                                                                           |                                                   |                                                     |                                            |                    |                                 |
|                                                                                                    |                                                                                                    |                                                                           |                                                   |                                                     |                                            |                    |                                 |
| Crawler Access                                                                                              | Enable Kerberos Crawling (Help)                                                                                                    |                                                                           |                                                   |                                                     |                                            |                    |                                 |
| Connector Monogero                                                                                          | To enable this checkbox, configure Kerbero                                                                                            | s in Search > Secure                                                      | Search > Universal Log                            | in Auth Mechanisms >                                | Kerberos page.                             |                    |                                 |
| Connectors<br>Feeds                                                                                         | Enable Kerberos crawling.                                                                                                    |                                                                           |                                                   |                                                     |                                            |                    |                                 |
| Databases                                                                                                   | Save                                                                                                    |                                                                           |                                                   |                                                     |                                            |                    |                                 |
| OneBox Modules                                                                                              |                                                                                                    |                                                                           |                                                   |                                                     |                                            |                    |                                 |
| <ul> <li>✓ Diagnostics</li> <li>Crawl Status</li> <li>Real-time Diagnostics</li> <li>Crawl Queue</li> </ul> | Password Protected Pdf Files (Help - Ter<br>For password protected pdf files please add<br>The document(s) and their cached version a | st these patterns )<br>d the pattern and owne<br>are visible in the searc | r password here. This e<br>h results depending on | nables the crawler to re<br>your authorization conf | aad and convert the content.<br>iguration. |                    |                                 |

Versión 7.2

|                                                              |                                                                              |                                    |                               |                         |                                   | Help Cente   | er - Contact ( | Support - Log Out |
|--------------------------------------------------------------|------------------------------------------------------------------------------|------------------------------------|-------------------------------|-------------------------|-----------------------------------|--------------|----------------|-------------------|
| Google <sup>®</sup> Goo                                      | gle Search Appliance >Crawl a                                                | nd Index >C                        | Crawler Access                | 3                       |                                   |              |                | [ Test Center ]   |
| 2000010                                                      |                                                                              |                                    |                               |                         |                                   |              |                |                   |
| Home<br>— Crawl and Index                                    | Users and Passwords for Crawling:<br>To allow the appliance to crawl web set | ( <u>Help</u> )<br>rvers protected | by user authentic:            | ation add a usern:      | ame and password to th            | e HTTP head  | er of each re  | quest Specify a   |
| Crawl URLs<br>Databases                                      | domain only if needed (typically when o                                      | crawling Micros                    | soft IIS web servers          | i).                     |                                   |              |                |                   |
| Feeds                                                        | For URLs Matching Pattern, Use:                                              | Username:                          | In Domain:                    | Password:               | Confirm Password:                 | Make Public: | Position:      |                   |
| Crawl Schedule                                               | smb://wcdemo1.gsatest.org/docume                                             | gsa                                |                               |                         | *                                 |              |                | Move Down         |
| Crawler Access                                               |                                                                              |                                    |                               |                         |                                   |              | Move Up        | Move Down         |
| Proxy Servers<br>Forms Authentication                        |                                                                              |                                    |                               |                         |                                   |              | Move Up        |                   |
| Case-Insensitive Patterns<br>HTTP Headers<br>Dunlicate Hosts | Example URL pattern:<br>http://www.mynetwork.net/                            |                                    | Stored passwor                | ds are not display      | ed on these entries *             |              | Add More       | Rows              |
| Document Dates                                               | Enable Kerberos crawling: (Help)<br>Check the box to enable Kerberos craw    | /lina.                             |                               |                         |                                   |              |                |                   |
| Host Load Schedule<br>Freshness Tuning                       | To enable this checkbox, configure Kerl                                      | beros in <u>Servin</u>             | <u>g &gt; Universal Logir</u> | Auth Mechanism          | <u>is &gt; Kerberos Based p</u> a | ge.          |                |                   |
| Collections<br>Composite Collections                         | Enable Kerberos crawling.                                                    |                                    |                               |                         |                                   |              |                |                   |
| Serving                                                      |                                                                              |                                    |                               |                         |                                   |              |                |                   |
| Status and Reports                                           |                                                                              |                                    |                               |                         |                                   | Save C       | rawler Acce    | ss Configuration  |
| Connector Administration                                     |                                                                              |                                    |                               |                         |                                   |              |                |                   |
| Cloud Connect                                                |                                                                              |                                    |                               |                         |                                   |              |                |                   |
| GSA Unification                                              |                                                                              |                                    |                               |                         |                                   |              |                |                   |
| GSA^n                                                        |                                                                              |                                    |                               |                         |                                   |              |                |                   |
| Administration                                               |                                                                              |                                    |                               |                         |                                   |              |                |                   |
| •                                                            |                                                                              |                                    | © Copyrigh                    | nt Google Inc <u>Ab</u> | out                               |              |                |                   |

Versión 7

#### Cómo comprobar el progreso del rastreador

Después de configurar el rastreador, puede comprobar su progreso mediante la página **Fuentes de** contenido > Diagnóstico > Estado del rastreo (versión anterior a la versión 7.2: Estado e informes > Estado del rastreo). Para obtener más información sobre el rastreo, puede utilizar la página Índice > Diagnóstico > Diagnóstico del índice (versión anterior a la versión 7.2: Estado e informes > Diagnóstico de rastreo), tal como se muestra en la imagen siguiente.

| Google                                                                          | ٩                                                                                                    |                                      | W                                                  | arnings 0 Test Center |
|---------------------------------------------------------------------------------|----------------------------------------------------------------------------------------------------|--------------------------------------|----------------------------------------------------|-----------------------|
| Search Appliance                                                                | Index > Diagnostics > Index Diagnostics                                                                  |                                      |                                                    |                       |
| <ul> <li>▶ Content Sources</li> <li>✓ Index</li> </ul>                          | Index Diagnostics (Help)<br>Index diagnostics provides detailed information about documents in the index | to help troubleshoot issues, such as | web crawl or authorization.                        |                       |
| Index Settings<br>Document Dates<br>Entity Recognition<br>Alerts<br>Collections | Show Diagnostics for Collection:                                                                         | ι                                    | JRL display mode:      Tree format     List format |                       |
| Composite Collections                                                           | URLs starting with: URL Status Any status                                                                | Show URLs                            |                                                    |                       |
| Reset Index<br>→ Search                                                         | All hosts                                                                                                |                                      |                                                    |                       |
| Boporto                                                                         | Host Name 🛋                                                                                              | Crawled URLs                         | Retrieval Errors                                   | Excluded URLs         |
| r Reports                                                                       | afcontent-testbed.hot.corp.google.com                                                                    | 229                                  | 19                                                 | 0                     |
| <ul> <li>GSA Unification</li> </ul>                                             |                                                                                                    |                                      |                                                    |                       |
| ▶ GSA^n                                                                         | Export All Pages to a File                                                                               |                                      |                                                    |                       |
| <ul> <li>Administration</li> </ul>                                              |                                                                                                    |                                      |                                                    |                       |

Versión 7.2

|                                        |                                               |                                                  | Help Center -                   | Contact Support - Log Out  |
|----------------------------------------|-----------------------------------------------|--------------------------------------------------|---------------------------------|----------------------------|
| Coorden Goo                            | gle Search Appliance >Status and F            | Reports >Crawl Diagnostics                       |                                 | [ Test Center ]            |
| Google -                               |                                               |                                                  |                                 |                            |
| Home                                   | Crawl Diagnostics (Help)                      |                                                  | Show Diagnostics for Collection | default collection         |
| Crawl and Index                        |                                               |                                                  | Show Diagnostics for Collection | . deladit_collection       |
| Serving                                | Crawl diagnostics provide detailed informatio | in about appliance crawl status for a domain, ho | st, directory, or URL.          |                            |
| <ul> <li>Status and Reports</li> </ul> |                                               |                                                  | URL display                     | / mode: () Tree format     |
| Crawl Status                           |                                               |                                                  |                                 | O List Ionnat              |
| Crawl Diagnostics                      |                                               |                                                  |                                 |                            |
| Real-time Diagnostics                  | Specify the URLs for which you want diagno    | stics:                                           |                                 |                            |
| Crawl Queue                            | LIPL a starting with:                         | Show UPLo                                        |                                 |                            |
| Content Statistics                     |                                               | SHOW ORLS                                        |                                 |                            |
|                                        |                                               | Include                                          |                                 |                            |
| Serving Status                         | ORL Status Any status                         | C Exclude                                        |                                 |                            |
| System Status                          | All hosts                                     |                                                  |                                 |                            |
| Search Reports                         |                                               |                                                  |                                 |                            |
| Search Logs                            | Host Name                                     | Crawled URLs 🗻                                   | Retrieval Errors                | Excluded URLs              |
| Connector Administration               | enron gsatest org                             | 338.145                                          | 0                               | 0                          |
| Social Connect                         | Wiki gsatest.org<br>wedemo1 gsatest.org       | <u>1./34</u><br>13                               | 1                               | <u>126</u><br>0            |
| Cloud Connect                          | wedenior.gsatest.org                          | 13                                               | 2                               | <u>v</u>                   |
| GSA Unification                        |                                               |                                                  |                                 |                            |
| ► GSA^n                                |                                               |                                                  | 1                               | Export All Pages to a File |
| Administration                         |                                               |                                                  |                                 |                            |
| ° 🧶                                    |                                               | © Copyright Google Inc Abou                      | <u>ut</u>                       |                            |

Versión 7.0

#### Cómo utilizar la búsqueda por primera vez

Unos pocos minutos después de que el rastreador haya empezado a encontrar contenido, puede buscarlo conectándose a la interfaz de GSA, tal como se muestra en la imagen siguiente.

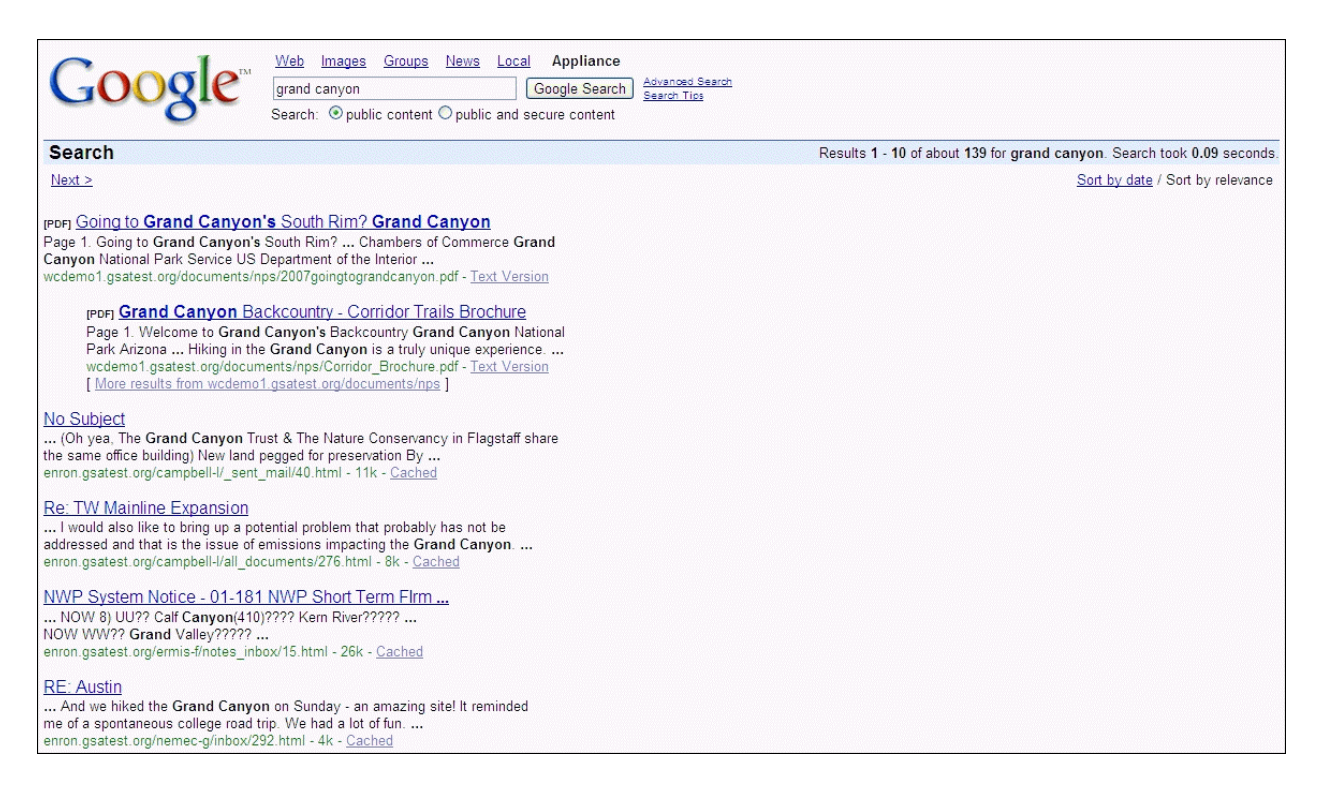

La URL de la interfaz de búsqueda consiste en el nombre de host de GSA: http://gsahosts.sudominio.com/

#### Cómo solucionar problemas de rastreo habituales

Si detecta problemas de rastreo, consulte <u>Cómo supervisar y solucionar problemas de rastreo</u> en *Cómo administrar el rastreo* para obtener más información sobre los problemas habituales.

Para obtener información sobre cuántas URL se han rastreado y cuántos errores se han detectado, vaya a la página Índice > Diagnóstico > Diagnóstico del índice (versión anterior a la versión 7.2: Estado e informes > Diagnóstico del rastreo). Para ver todas las URL, asegúrese de haber seleccionado default\_collection.

Para introducir una URL y para ver si GSA puede detectarla, vaya a la página **Fuentes de contenido > Diagnóstico > Diagnóstico en tiempo real** (versión anterior a la versión 7.2: **Estado e informes > Diagnóstico en tiempo real**). La información que se muestra en esta página es útil para diagnosticar las configuraciones de los cortafuegos y los proxy.

Para obtener ayuda adicional, también puede realizar búsquedas en el <u>grupo de Google Search</u> <u>Appliance</u>.

#### Cómo ponerse en contacto con el servicio de asistencia para empresas

Si, después de consultar la documentación y de realizar búsquedas en el grupo, sigue teniendo un problema que no puede solucionar, puede ponerse en contacto con la asistencia de Google a través del <u>Portal de asistencia para empresas</u>.

#### Cómo permitir que el equipo de asistencia pueda conectarse a tu GSA

En el caso de que Google deba comprobar su información de configuración o de diagnóstico, puede permitir que el equipo de asistencia pueda acceder a GSA a través de la Consola del administrador utilizando la página **Administración > Asistencia remota**, tal como se muestra en la imagen siguiente.

| Google                                                                                                    | Q Warnings 0 Test Center                                                                                      |
|----------------------------------------------------------------------------------------------------|----------------------------------------------------------------------------------------------------|
| Search Appliance                                                                                                    | Administration > Remote Support                                                                               |
| <ul> <li>Content Sources</li> <li>Index</li> <li>Search</li> </ul>                                                                                                    | SSH (Help)<br>Enable SSH for Remote Support: ✓<br>Updets                                                      |
| <ul> <li>Reports</li> <li>GSA Unification</li> <li>GSA<sup>n</sup></li> </ul>                                                                                                    | Support Call (Help)<br>SupportCall Proxy Configuration<br>SupportCall Proxy not configured<br>Change Settings |
| <ul> <li>Administration</li> <li>System Settings</li> <li>Network Settings</li> <li>User Accounts</li> <li>Login Terms</li> <li>Change Password</li> <li>SNMP Configuration</li> <li>Certificate Authorities</li> <li>DNS Override</li> <li>SSL Settings</li> <li>LDAP Setup</li> <li>License</li> <li>Import/Export</li> <li>Event Log</li> </ul> | Call Status<br>Support Call: disabled.<br>Initiate Call Test Refresh Status                                   |
| System Status<br>Shutdown<br>Remote Support<br>Support Scripts                                                                                                    |                                                                                                    |

Versión 7.2

|                                     |                                                      | Help Center - Contact Support - Log Out |
|-------------------------------------|------------------------------------------------------|-----------------------------------------|
| Coode Goo                           | gle Search Appliance >Administration >Remote Support | [ Test Center ]                         |
| Guogle -                            |                                                      |                                         |
| Home                                | SSH (Help)                                           |                                         |
| Crawl and Index                     | Enable SSH for Remote Sunnot:                        |                                         |
| Serving                             |                                                      |                                         |
| Status and Reports                  | Update                                               |                                         |
| Connector Administration            |                                                      |                                         |
| Social Connect                      | Support Coll (Holp)                                  |                                         |
| Cloud Connect                       | Support Call ( <u>Help</u> )                         |                                         |
| GSA Unification                     | SupportCall Proxy Configuration                      |                                         |
| ►GSA^n                              | Host: SupportCall Proxy not configured               | Change Settings                         |
| <ul> <li>Administration</li> </ul>  |                                                      |                                         |
| System Settings<br>Network Settings | Call Status                                          |                                         |
| User Accounts                       | No active connections                                |                                         |
| Change Password                     |                                                      |                                         |
| SNMP Configuration                  | Test Initiate Call Refresh Status                    |                                         |
| DNS Override                        |                                                      |                                         |
| SSL Settings                        |                                                      |                                         |
| LDAP Setup                          |                                                      |                                         |
| License<br>Import/Europt            |                                                      |                                         |
| Reset Index                         |                                                      |                                         |
|                                     |                                                      |                                         |
| Shutdown                            |                                                      |                                         |
| Remote Support                      |                                                      |                                         |
| ° 🌏                                 | © Copyright Google Inc <u>About</u>                  |                                         |

Versión 7.0

Si se puede acceder a GSA desde Internet, puede marcar **Habilitar SSH para la asistencia remota**. Si GSA está detrás de un cortafuegos pero tiene acceso a Internet, debe iniciar una **Llamada de asistencia**:

- 1. Haga clic en el botón **Probar** para ver si GSA puede conectarse al servidor de llamadas de asistencia.
- 2. Si se realiza correctamente, haga clic en **Iniciar Ilamada** cuando quiera que el servicio de asistencia acceda a GSA.
- 3. Cuando el servicio de asistencia haya solucionado su problema, puede finalizar la llamada de asistencia.

## Capítulo 3 Cómo utilizar funciones adicionales

En este capítulo se presentan dos funciones muy sencillas que pueden ayudarle a sacar más provecho de GSA:

- Concordancia de palabra clave
- Informes de búsqueda

#### Concordancia de palabra clave

La concordancia de palabra clave le permite promocionar documentos específicos en los resultados de búsqueda, destacándolos para asegurarse de que los usuarios siempre puedan encontrarlos. Para crear concordancias de palabra clave, utilice la pestaña **Concordancia de palabra clave** de la página **Búsqueda > Funciones de búsqueda > Interfaces > Concordancia de palabra clave** (versión anterior a la versión 7.2: **Publicación > Interfaces**) de la Consola del administrador, tal como se muestra en la imagen siguiente.

Para configurar una concordancia de palabra clave:

- 1. Vaya a Búsqueda > Funciones de búsqueda > Interfaces (versión anterior a la versión 7.2: Publicación > Interfaces) y edite la interfaz predeterminada.
- 2. En la pestaña Concordancia de palabra clave, introduzca un término, un título y una URL.
- 3. Haga clic en Guardar cambios.

En el ejemplo que se muestra a continuación, hemos configurado el artículo de Wikipedia de España (Spain) como concordancia de palabra clave.

| Google                                                                                                    | ٥,                                                                                                    | Warnings 0 Test Center                 |
|----------------------------------------------------------------------------------------------------|----------------------------------------------------------------------------------------------------|----------------------------------------|
| Search Appliance                                                                                                    | Search > Search Features > Front Ends > KeyMatch                                                                                                    |                                        |
| ▹ Content Sources                                                                                                    | Back to List of All Front Ends                                                                                                    | Edit Front End: default_frontend \$ Go |
| ▶ Index                                                                                                    | Output Format KeyMatch Related Queries Filters Remove URLs OneBox Modules                                                                                                    |                                        |
| <ul> <li>Search Features</li> <li>Front Ends</li> <li>Query Settings</li> <li>Document Preview</li> <li>Module</li> <li>Pesuit Biasing</li> </ul> | View Matches - Edit Matches - Add Matches - Import/Export Matches After editing, click the Save button. (Help) Matches saved successfully. Search for KeyMatches containing: Search |                                        |
| Suggestions                                                                                                    | Delete Search Terms Terms Occur As URL for Match                                                                                                    | Title for Match                        |
| Dynamic Navigation<br>Language Bundles                                                                                                    | spain KeywordMatch Charles http://wiki.gsatest.org/wiki/Spain                                                                                                    | Spain                                  |
| User Results<br>Expert Search                                                                                                    | Save                                                                                                    |                                        |
| - Secure Search                                                                                                    |                                                                                                    |                                        |
| Access Control<br>Head Requestor Deny<br>Rules                                                                                                    |                                                                                                    |                                        |
| Policy ACLs                                                                                                    |                                                                                                    |                                        |
| Universal Login                                                                                                    |                                                                                                    |                                        |
| Universal Login Auth<br>Mechanisms                                                                                                    |                                                                                                    |                                        |
| Universal Login Form<br>Customization                                                                                                    |                                                                                                    |                                        |
| Flexible Authorization                                                                                                    |                                                                                                    |                                        |
| I rusted Applications                                                                                                    |                                                                                                    |                                        |

Versión 7.2

|                                                                          |                                      |                           |                                 | Help Center - Contact Support - Log Out |
|--------------------------------------------------------------------------|--------------------------------------|---------------------------|---------------------------------|-----------------------------------------|
| Coogle Se                                                                | arch Appliance >Serving >Fr          | ont Ends >KeyMatch        |                                 | [ <u>Test Center</u> ]                  |
| Googie                                                                   |                                      |                           |                                 |                                         |
| Home                                                                     | Back to List of All Front Ends       |                           |                                 | Edit Front End: default frontend V Go   |
| Crawl and Index                                                          | Quitnut Format                       | Balatad Ou                | arias Filtara                   | Pemere UPLa OnePer Medulas              |
| ✓ Serving                                                                | Output Format Ne                     | Match Related Qu          | elles Fillers                   | Remove ORLs Onebox modules              |
| Front Ends<br>Overv Settings                                             |                                      | View Matches - Edit Matc  | hes - Add Matches - Import/Expo | rt Matches                              |
| OneBox Modules                                                           |                                      |                           |                                 |                                         |
| Result Biasing                                                           | After editing, click the Save Change | s button. ( <u>Help</u> ) |                                 |                                         |
|                                                                          | Search for KeyMatches containing:    |                           | Search                          |                                         |
| Access Control                                                           |                                      |                           |                                 |                                         |
| Head Requestor Deny Rules<br>Policy ACLs                                 | Delete Search Terms                  | Terms Occur As UR         | L for Match                     | Title for Match                         |
| Universal Login                                                          | spain spain                          | KeywordMatch 💌 htt        | p://wiki.gsatest.org/wiki/Spain | Spain                                   |
| Universal Login Auth Mechanisms                                          |                                      |                           |                                 | Save Changes                            |
| Oniversal Login Porth Customization                                      |                                      |                           |                                 | <u> </u>                                |
| Alerts                                                                   |                                      |                           |                                 |                                         |
| Language Bundles                                                         |                                      |                           |                                 |                                         |
| <ul> <li>Status and Reports</li> <li>Connector Administration</li> </ul> |                                      |                           |                                 |                                         |
| Social Connect                                                           |                                      |                           |                                 |                                         |
| Cloud Connect                                                            |                                      |                           |                                 |                                         |
| ♦ GSA Unification                                                        |                                      |                           |                                 |                                         |
| ►GSA^n                                                                   |                                      |                           |                                 |                                         |
| Administration                                                           |                                      |                           |                                 |                                         |
|                                                                          |                                      |                           |                                 |                                         |
|                                                                          |                                      | © Copy                    | right Google Inc <u>About</u>   |                                         |
|                                                                          |                                      |                           |                                 |                                         |

Versión 7.0

Después de configurar la concordancia de palabra clave, hemos buscado "spain" en GSA. Este resultado se destaca y aparece en la parte superior de los resultados de búsqueda, tal como se muestra en la imagen siguiente.

| Google Search Search Se |                                                                   |
|----------------------------------------------------------------------------------------------------|-------------------------------------------------------------------|
| Search                                                                                                    | Results 1 - 10 of about 1030 for spain. Search took 0.05 seconds. |
| Next >                                                                                                    | <u>Sort by date</u> / Sort by relevance                           |
| Spain<br>http://wiki.gsatest.org/wiki/Spain                                                                                                    | KeyMatch                                                          |
| LNG for Spain<br>Top-shankman-j-discussion_threads-LNG for Spain_Message-ID:<br><5999969_1075857532902.JavaMail.evans@thyme> Date: Mon, 2 Oct 2000<br>enron_gsatest.org/shankman-j/discussion_threads/29.html - 4k - <u>Cached</u><br>trip to Spain<br>Top-skilling-j-deleted_items-trip to Spain_Message-ID: <<br>7626559.1075852656517.JavaMail.evans@thyme> Date: Mon, 11 Jun 2001<br>enron_gsatest.org/skilling-j/deleted_items/391.html - 4k - <u>Cached</u><br>update on spain<br>Top-mercongellum-notes_iphox-undate on spain_Message-ID:                                                                                                    |                                                                   |
| (12) And Comment - Index - Index - Update on span. Nessage-ID. (12) 118375.1075843952447.JavaMail.evans@thyme> Date: Mon, 4 Jun 2001 enron.gsatest.org/mcconnell-m/notes_inbox/47.html - 2k - <u>Cached</u>                                                                                                    |                                                                   |
| LNG for <b>Spain</b><br>Top—shankman-j—all_documents→LNG for <b>Spain</b> . Message-ID:<br><30475366.1075857531052.JavaMail.evans@thyme> Date: Mon, 2 Oct 2000<br>enron.gsatest.org/shankman-j/all_documents/1089.html - 4k - <u>Cached</u>                                                                                                    |                                                                   |

Para obtener más información sobre las concordancias de palabra clave, consulte <u>Concordancia de</u> <u>palabra clave</u> en la sección de ayuda de la Consola del administrador.

#### Informes de búsqueda

Los informes de búsqueda le permiten ver lo que buscan los usuarios y el éxito que tienen para encontrar resultados. Crear un informe de búsqueda es muy sencillo y puede usarlo para identificar concordancias de palabra clave, por ejemplo.

Para crear un informe:

- 1. Vaya a la página Informes > Informes de búsqueda (versión anterior a la versión 7.2: Estado e informes > Informes de búsqueda), tal como se muestra en las imágenes siguientes.
- 2. Seleccione default\_collection.
- 3. Proporcione un nombre y un periodo para el informe de búsqueda.
- 4. Haga clic en Generar informe.

| Google                                        | ٩                                                                                                    |                                                                                                    |                        |                   |          | Warning | gs O   | Test Center | <u>+</u> - |
|-----------------------------------------------|----------------------------------------------------------------------------------------------------|----------------------------------------------------------------------------------------------------|------------------------|-------------------|----------|---------|--------|-------------|------------|
| Search Appliance                              | Reports > Search Repo                                                                                      | orts                                                                                                    |                        |                   |          |         |        |             |            |
| Content Sources Index Search                  | Search Reports (Help)<br>A search report is a summ<br>Show Search Reports for<br>List of search reports (H | ary of information about user search queries for a<br>Collection:                                                                                               | a specified timeframe. |                   |          |         |        |             |            |
| Serving Logs<br>Search Reports<br>Search Logs | Report Names                                                                                               | Capture Time                                                                                                    | Rej<br>- From          | port Period       | Status   |         |        | Actions     |            |
| <ul> <li>GSA Unification</li> </ul>           | ▹ Monthy_Search                                                                                            | February 21, 2014 12:25:51 AM PST                                                                                                    | February 1, 2014       | February 28, 2014 | Complete | View    | Export | Update      | Delete     |
| ▶ GSA^n                                       | <ul> <li>Company_Search</li> </ul>                                                                         | February 21, 2014 12:25:26 AM PST                                                                                                    | February 21, 2014      | February 21, 2014 | Complete | View    | Export | Update      | Delete     |
| <ul> <li>Administration</li> </ul>            | Define Search Report: ()<br>Name<br>Report type                                                            | leip)                                                                                                    |                        |                   |          |         |        |             |            |
|                                               | Searches the                                                                                               | at returned results                                                                                                    |                        |                   |          |         |        |             |            |
|                                               | Searches the                                                                                               | at did not return results                                                                                                    |                        |                   |          |         |        |             |            |
|                                               | Report timeframe                                                                                           |                                                                                                    |                        |                   |          |         |        |             |            |
|                                               | <ul><li>Recent date</li><li>Date</li><li>Month</li></ul>                                                   | February 21, 2014         \$           Feb         \$         21         \$         2014         \$           Feb         \$         2014         \$         \$ |                        |                   |          |         |        |             |            |

Versión 7.2

|                                                  |                              |                                  |                                   |                     | Help Ce                               | enter - <u>Contact Sup</u> | port - Log Out                   |
|--------------------------------------------------|------------------------------|----------------------------------|-----------------------------------|---------------------|---------------------------------------|----------------------------|----------------------------------|
| Coogle <sup>®</sup> Goo                          | ogle Search Appliar          | ice >Status and Rep              | oorts >Search Reports             |                     |                                       |                            | [Test Center]                    |
| Googie                                           |                              |                                  |                                   |                     |                                       |                            |                                  |
| Home                                             | Search Reports (Hel          | p)                               |                                   | Show Sea            | ch Paparte for Col                    | lection: default (         | collection V                     |
| Crawl and Index                                  | A search report is a su      | ⊨,<br>unmas, of information, abo | urt uppr opprohiguarion for a opp | onow deal           | ch reports for Cor                    | deladit_t                  | conection M                      |
| Serving                                          | A search report is a st      | inimary of mormation abc         | iut user search queries ior a spe | schied umeirame.    |                                       |                            |                                  |
| <ul> <li>Status and Reports</li> </ul>           |                              |                                  |                                   |                     |                                       |                            |                                  |
| Crawl Status                                     | List of search reports       | ( <u>Help)</u>                   |                                   |                     |                                       |                            |                                  |
| Crawl Diagnostics                                | Report Nar                   | nes                              | Capture Time                      | Status              | · · · · · · · · · · · · · · · · · · · | Actions                    |                                  |
| Real-time Diagnostics                            | CompanySearches              | April 29, 2                      | 011 4:13:24 PM PDT                | Complete            | View Expo                             | <u>irt Update</u>          | <u>Delete</u>                    |
| Crawl Queue<br>Content Statistics<br>Export URLs | TodaySearch                  | April 29, 2                      | 011 4:17:52 PM PDT                | Complete            | <u>View</u> Expo                      | i <u>rt Update</u>         | <u>Delete</u>                    |
| Sesing Status                                    | Define Search Report         | t: ( <u>Help</u> )               |                                   |                     |                                       |                            |                                  |
| System Status                                    | Name                         | SearchReport1                    |                                   |                     |                                       |                            |                                  |
| Search Benerts                                   | Report type                  |                                  |                                   |                     |                                       |                            |                                  |
| Search Logs                                      | <ul> <li>Searches</li> </ul> | that returned results            |                                   |                     |                                       |                            |                                  |
| Event Log                                        | Searches                     | that did not return results      |                                   |                     |                                       |                            |                                  |
| Connector Administration                         | Report timeframe             |                                  |                                   |                     |                                       |                            |                                  |
| Social Connect                                   | O Recent dat                 | e April 29, 2011 🗸               |                                   |                     |                                       |                            |                                  |
| GSA Unification                                  | Date                         | Apr ¥ 29 ¥ 201                   | 1 🗸                               |                     |                                       |                            |                                  |
| ► GSA^n                                          |                              | Ann 11 2011 11                   | · · · ·                           |                     |                                       |                            |                                  |
| Administration                                   | Vionth                       | Apr V 2011 V                     |                                   |                     |                                       |                            |                                  |
|                                                  | O Date range                 | Apr 💙 29 🌱 201                   | 1 🕶 to Apr 💌 29 💌 201             | 11 💙                |                                       |                            |                                  |
|                                                  | Diagnostic terms to ex       | clude                            |                                   |                     |                                       |                            |                                  |
|                                                  |                              |                                  |                                   |                     |                                       |                            |                                  |
|                                                  | Number of top queries        | and keywords to show             | 100                               |                     |                                       |                            |                                  |
|                                                  |                              | , L                              |                                   | * Plea              | se note that the re                   | Gen<br>port may take awh   | erate Report)<br>ile to generate |
| * 🌏                                              |                              |                                  | © Copyright Googl                 | le Inc <u>About</u> |                                       |                            |                                  |

Versión 7.0

Deje que pase algún tiempo para que el servidor pueda generar el informe y, a continuación, actualice el navegador para visualizarlo. La imagen siguiente muestra un informe de búsqueda.

| Google                                                                                                    | ۹                |               |                         |               |      |      |                     |      |      |      |      |       |       |  |  |  |  | W | amings | 0 | Test ( | enter |  | • | * |
|----------------------------------------------------------------------------------------------------|------------------|---------------|-------------------------|---------------|------|------|---------------------|------|------|------|------|-------|-------|--|--|--|--|---|--------|---|--------|-------|--|---|---|
| Search Appliance                                                                                                    | Rep              | orts > S      | Search                  | Repoi         | ts   |      |                     |      |      |      |      |       |       |  |  |  |  |   |        |   |        |       |  |   |   |
| A content Sources       Search Reports (Help)         > Index       A search report is a summary of information about user search queries for a specified timeframe.         > Search       Show Search Reports for Collection:              default_collection: •             default_collection: •             default_collection |                  |               |                         |               |      |      |                     |      |      |      |      |       |       |  |  |  |  |   |        |   |        |       |  |   |   |
|                                                                                                    | # Si<br>AM<br>PM | 0:00<br>12:00 | Per Ho<br>1:00<br>13:00 | 2:00<br>14:00 | 3:00 | 4:00 | 5:00<br>17:00<br>33 | 6:00 | 7:00 | 8:00 | 9:00 | 22:00 | 11:00 |  |  |  |  |   |        |   |        |       |  |   |   |

Versión 7.2

|                                        |                                       |                     |                   |                                |                         | Help Center - Contact Support - Log Out |
|----------------------------------------|---------------------------------------|---------------------|-------------------|--------------------------------|-------------------------|-----------------------------------------|
| Coode Goo                              | gle Search Appliance                  | e >Status and I     | Reports >Sea      | ch Reports                     |                         | [Test Center]                           |
| Guogie -                               |                                       |                     |                   |                                |                         |                                         |
| Home                                   | Search Reports (Help)                 |                     |                   |                                | Show Search Deports     | for Collection default collection M     |
| Crawl and Index                        | A A A A A A A A A A A A A A A A A A A | e. e                |                   |                                | Show Search Reports     | tor Collection. default_collection      |
| Serving                                | A search report is a sumr             | mary of information | about user searci | n queries for a specified time | frame.                  |                                         |
| <ul> <li>Status and Reports</li> </ul> |                                       |                     |                   |                                |                         |                                         |
| Crawl Status                           | Back to list of reports               |                     |                   |                                |                         |                                         |
| Crawl Diagnostics                      |                                       | Rep                 | ort TodaySearch   | for collection default col     | lection : April 29, 201 | 1                                       |
| Real-time Diagnostics                  | Total Deputs Degree 100               | Total Saarahaa      | 06 Distinct Coor  | -                              | •                       |                                         |
| Crawl Queue                            | Total Results Pages: 100              | o rotar searches:   | 36 Distinct Sear  | ches: 00 ASK Entries: 0        |                         |                                         |
| Export URLs                            | # Searches Per                        | Day                 |                   |                                |                         |                                         |
|                                        |                                       | -                   |                   | April 2011                     |                         |                                         |
| System Status                          |                                       |                     |                   |                                | 10 00 01 00 02 0        |                                         |
|                                        | Date                                  | 234567              |                   |                                | 19 20 21 22 23 2        | 4 25 26 27 26 29 30 31                  |
| Search Reports                         | # Searches                            |                     |                   |                                |                         | 96                                      |
| Event Log                              |                                       |                     |                   |                                |                         |                                         |
| Connector Administration               |                                       | # Searches F        | Per Hour          |                                |                         |                                         |
| Social Connect                         |                                       | AM 0:00 1           | :00 2:00 3:00     | 4:00 5:00 6:00 7:              | 00 8:00 9:00 10:        | 00 11:00                                |
| Cloud Connect                          |                                       |                     |                   |                                |                         |                                         |
| GSA Unification                        |                                       |                     |                   |                                |                         |                                         |
| Administration                         |                                       |                     | 2 00 44 00 45 0   |                                |                         | 20 22 20                                |
| Administration                         |                                       | PM 12:00 1          | 3:00 14:00 15:0   | 0 16:00 17:00 18:00 19         | :00 20:00 21:00 22:     | 00 23:00                                |
|                                        |                                       |                     | 17                | 79                             |                         |                                         |
|                                        |                                       |                     |                   |                                |                         |                                         |
|                                        | To                                    | op 100 Keywords     | # Occurrences     |                                |                         |                                         |
|                                        | sp                                    | ain                 | 22                |                                |                         |                                         |
|                                        |                                       | ews                 | 20                |                                |                         |                                         |
|                                        |                                       | 200                 | 10                |                                | Tan 100 Quaries         | # Osaurranaas                           |
|                                        |                                       | inyon               | 15                |                                | Top too Queries         |                                         |
|                                        | gr                                    | and                 | 19                |                                | spain                   | 20                                      |
|                                        | en                                    | iron                | 12                |                                | news                    | 20                                      |
|                                        |                                       |                     |                   |                                | grand canyon            | 17                                      |

Versión 7.0

En un informe de búsqueda, puede ver el número de búsquedas realizadas durante un día, los tiempos

máximos de carga de las búsquedas y también las palabras clave principales y las consultas utilizadas para la búsqueda.

#### **Otras funciones**

Hay muchas más funciones de GSA de fácil uso que puede utilizar para mejorar la experiencia de búsqueda ampliando el contenido disponible para la búsqueda y proporcionar una navegación potente que permita a los usuarios acotar los resultados. Para obtener información sobre estas funciones, consulte la <u>Introducción</u> en *Creación de la experiencia de búsqueda*.

## Capítulo 4 Administración básica

Este capítulo describe las tareas básicas para administrar GSA.

#### Cómo mantener GSA actualizado

Si mantiene GSA actualizado, se asegurará de tener acceso a las funciones y soluciones más recientes.

Para mantener el software de GSA actualizado, acceda al <u>Portal de asistencia para empresas</u>. A continuación, encontrará el software de GSA más reciente, el cual puede utilizar para actualizar su dispositivo de búsqueda. Cada versión de software tiene notas de la versión que contienen información adicional o instrucciones de la versión.

#### Cómo recibir un informe de estado diario

Para recibir un informe de estado diario de GSA, siga estos pasos:

- 1. Vaya a la página Administración > Configuración del sistema.
- 2. Establezca la dirección de correo electrónico de informes automáticos y de informes de problemas y, si lo desea, el correo electrónico del remitente para el correo saliente.
- 3. Marque Habilitar mensajes de estado diarios.
- 4. Haga clic en Guardar (versión anterior a la versión 7.2: Actualizar configuración del sistema).